# Zadávání tiskových zakázek pro projekce

Průvodce ovládáním systému

© Vít Hudec, Benefit Print s.r.o. verze 11/2017

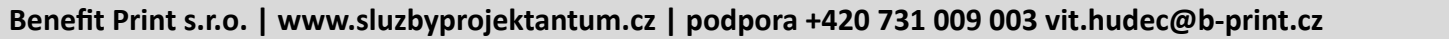

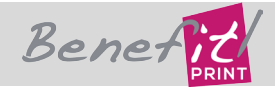

#### Vstup do systému

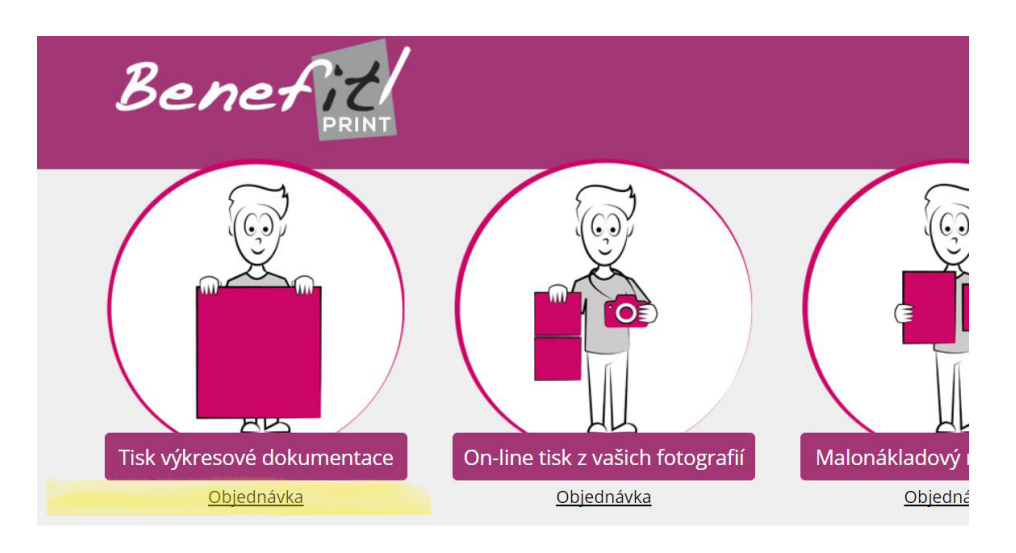

#### Vstup do systému z www.benefit-print.cz

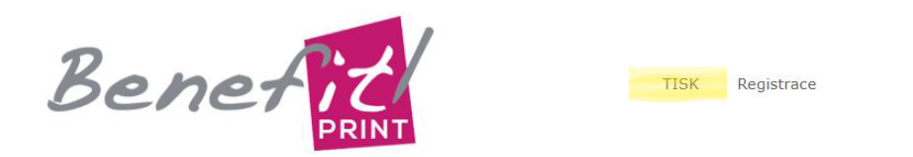

#### Tiskneme projektové dokumentace

V roce 2016 jsme vytiskli 97 kilometrů výkresů pro 234 prc Letos do konce října již 116 kilometrů pro 269 společností.

#### Přidejte se k nám i Vy

Vstup do systému ze specializovaného webu www.sluzbyprojektantum.cz

# Základní vstupní obrazovka

|                                 | PRINT |           |  |
|---------------------------------|-------|-----------|--|
| Přihlášení<br><sup>E-mail</sup> | Heslo |           |  |
|                                 |       | Přihlásit |  |
| 🗆 trvalé přihlášení             |       |           |  |
| Zapomenuté heslo?               |       |           |  |
| Zaregistrovat firmu             |       |           |  |

Na základní obrazovce se můžete přihlásit pomocí jména (email) a hesla, obnovit zapomenuté heslo, nebo se můžete zaregistrovat.

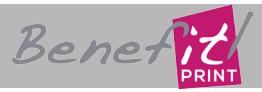

#### Zapomenuté heslo

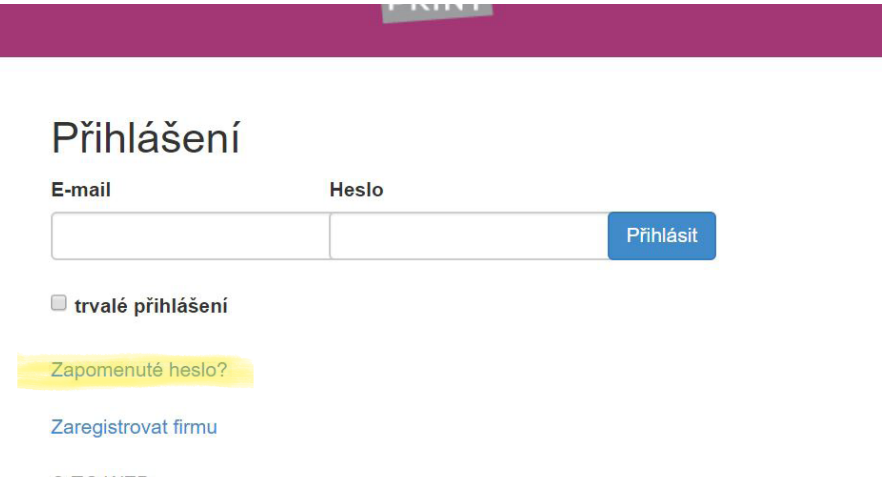

© TG WEB

Položka "Zapomenuté heslo" slouží k obnovení hesla.

| -  |     |     |      |      |     |
|----|-----|-----|------|------|-----|
| Za | nor | ner | nité | hes  | 0?  |
| Lu | pui | nor | iuic | 1100 | 10. |

\* E-mail

#### Poslat informace ke změně hesla

V následujícím formuláři vyplňte email, pomocé kterého jste zaregistrováni v systému.

### Registrace nové společnosti

| Přihlášení          |       |           |
|---------------------|-------|-----------|
| E-mail              | Heslo |           |
|                     |       | Přihlásit |
| 🗖 trvalé přihlášení |       |           |
| Zapomenuté heslo?   |       |           |
| Zaregistrovat firmu |       |           |
| © TG WEB            |       |           |

Pro vložení nové společnosti zvolte položku zaregistrovat firmu.

| Benef | PRINT |
|-------|-------|
|-------|-------|

| Registrace firmy                                                                               |
|------------------------------------------------------------------------------------------------|
| "Jméno a příjmení                                                                              |
|                                                                                                |
| "E-mail                                                                                        |
|                                                                                                |
| Fakturačni e-mail (pokud se liši)                                                              |
|                                                                                                |
| "Doručovaci adresa                                                                             |
|                                                                                                |
| . Telefon                                                                                      |
|                                                                                                |
|                                                                                                |
| Pokud nemáte firmu, vyplňte prosím místo IČ své telefonní číslo a jako jméno firmy Vaše jméno. |
| " Jméno firmy                                                                                  |
|                                                                                                |
| ; ič                                                                                           |
|                                                                                                |
| DIČ                                                                                            |
|                                                                                                |
|                                                                                                |
| Zaregistrovat firmu                                                                            |
|                                                                                                |

Vyplňte příslušné údaje. Pokud máte určitý e-mail, na který potřebujete zasílat faktury, vyplňte i tento (jinak položku přeskočte. V tomto případě budou doklady zasílány na adresu vyplněnou v položce e-mail). Pokud jste fyzická osoba, vyplňte své jméno do položky jméno firmy. Nezapomeňte na IČ a DIČ. Po vyplnění odešlete formulář.

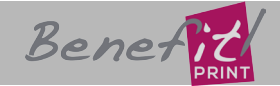

#### Registrace nové společnosti

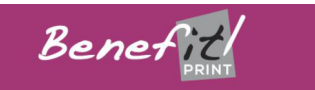

Registrace firmy

: Jméno firmy : IČ DIČ

| " Jméno a příjn | neni               |   |  |  |
|-----------------|--------------------|---|--|--|
| : E-mail        |                    |   |  |  |
| Fakturační e-m  | ail (pokud se liši | ) |  |  |
| " Doručovaci a  | dresa              |   |  |  |
| . Telefon       |                    |   |  |  |
|                 |                    |   |  |  |

Pokud nemáte firmu, vyplőte prosim misto IČ své telefonni číslo a jako iméno firmy Vaše in

Po odeslání se údaje z formuláře přesunou do databáze v režimu čekání na potvrzení. Každá registrace je následně potvrzena naším operátorem. O úspěšném odeslání registračního formuláře budete informováni emailem. Po potvrzení registrace dostanete druhý email s přiděleným heslem.

### Zadání tiskové úlohy

| Be             | ne          | 2          | RINT             |                     |                             | Objednáv                   | ky Firi<br>—       | my Zar   | něstnanci | Nastavení účtu | Odhlásit se |
|----------------|-------------|------------|------------------|---------------------|-----------------------------|----------------------------|--------------------|----------|-----------|----------------|-------------|
| Přihlášení úsp | oěšné.      |            |                  |                     |                             |                            |                    |          |           |                | ×           |
| Objedı         | návk        | у          |                  |                     |                             |                            |                    |          |           |                |             |
| Přidat Dok     | končené     |            |                  |                     |                             |                            |                    |          |           |                |             |
| Červeně zvýra  | azněné obje | dnávky obs | ahují jiné než F | PDF soubory - vyžad | ují ruční přev              | vedení!                    |                    |          |           |                |             |
| Status         | Id          | Org.       | Firma            | Zaměstnanec         | Datum a<br>čas<br>vytvoření | Datum a<br>čas<br>doručení | Způsob<br>doručení | Odeslání | Akce      |                |             |

Tlačítko přidat vyvolá formulář pro zadání nové objednávky.

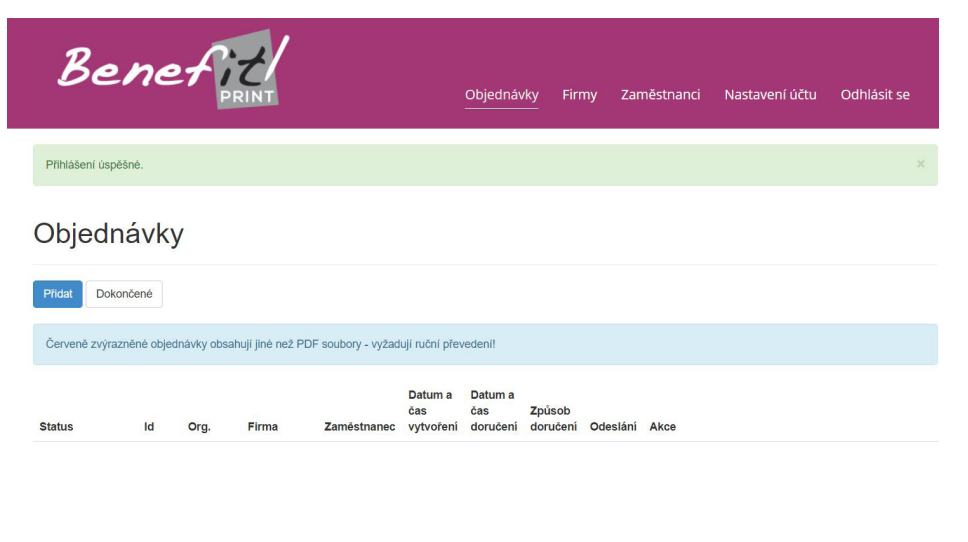

Po potvrzení registrace se dostanete do hlavní obrazovky systému pro zadávání tisku.

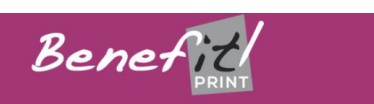

#### Vytvořit

| 21.11.2017<br>Firma Zaměstnanec<br>Identifikátor objednávky Projekt<br>Způsob doručení Odeslání<br>Osobní odběr • Standard |                                               |   |              |
|----------------------------------------------------------------------------------------------------|-----------------------------------------------|---|--------------|
| Firma Zaméstnanec  Identifikátor objednávky Projekt  Způsob doručení Odeslání Osobní odběr V Standard                      | 21.11.2017                                    |   |              |
| v  <br> dentifikátor objednávky ; Projekt<br>Způsob doručení Odeslání<br>Osobní odběr v Standard                           | _ Firma                                       |   | "Zamēstnanec |
| Identifikátor objednávky * Projekt<br>Způsob doručení Odeslání<br>Osobní odběr v Standard                                  |                                               |   |              |
| Způsob doručení Odeslání<br>Osobni odběr • Standard                                                                        | ldentifikátor objednávky                      |   | " Projekt    |
| Osobní odběr • Standard                                                                                                    | <u>²</u> Způsob doručení                      |   | Odeslání     |
| Norm for the                                                                                                    |                                               |   | Standard     |
| roznamka                                                                                                    | Osobní odběr                                  |   | Standard     |
|                                                                                                    | Osobní odběr<br>Poznámka                      | • | Standard     |
|                                                                                                    | Osobní odběr<br>Poznámka                      | • | Standard     |
|                                                                                                    | Osobní odběr<br>Poznámka                      | • | Standard     |
|                                                                                                    | Osobní odběr<br>Poznámka                      | • |              |
|                                                                                                    | Osobní odběr<br>Poznámka                      |   | Cidinalia    |
| 'okračovat Zrušit                                                                                                    | Osobní odběr<br>Poznámka<br>Pokračovat Zrušit | • | Sundaru      |

Zadejte požadované parametry objednávky, zejména:

• požadované datum a čas vyhotovení

 pokud máte registraci na více firem, vyberte za kterou společnost objednáváte

 identifikátor podle kterého na konci měsíce sečteme dílčí objednávky (Vaše označení)

- Váš slovní název projektu
- způsob odeslání

• slovní popis - například zda má být projekt očíslován čísly paré, barvu desek a map a podobně.

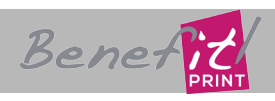

#### Zadání tiskové úlohy

| Be                           | ene           | fi         |                          |             |                | Objednávky               | Firmy                 | Zaměstnanci            | Nastavení ú | čtu O    | dhlásit se                  |
|------------------------------|---------------|------------|--------------------------|-------------|----------------|--------------------------|-----------------------|------------------------|-------------|----------|-----------------------------|
| Objednávka                   | byla úspěšně  | vytvořena. |                          |             |                |                          |                       |                        |             |          | ×                           |
| Objed                        | návka         | а          |                          |             |                |                          |                       |                        |             |          |                             |
| Status                       | Id            | Org.       | Firma                    | Zaměstnanec | Tel.           | Datum a čas<br>vytvoření | Datum a d<br>doručení | čas Způsob<br>doručení | Odeslání    | Projekt  | ldentifikátor<br>objednávky |
| Nepotvrzena                  | ▼ 14061       | BENEFIT    | _Benefit Print<br>s.r.o. | Vit         | 731 009<br>003 | 20, 11, 2017<br>13:51    | 21. 11. 20<br>13:45   | 17 Osobní<br>odběr     | Standard    | Zkušebni | X01                         |
| Poznámka:<br>Toto je zkušebr | í objednávka. |            |                          |             |                |                          |                       |                        |             |          |                             |
| Posílám archív               | (ZIP, RAR, 7  | Z)         |                          |             |                | Posílám j                | ednotlivé sout        | oory                   |             |          |                             |
| Vybrat soubor                | Soubor nev    | ybrán      |                          |             |                | Zvolit sor               | ubory Soubor          | nevybrán               |             |          |                             |
| Stav nahráván                | í archivu     |            |                          |             |                | Stav nahr                | ávání souborů         |                        |             |          |                             |
| Číslo                        | Netisknout    | τη Τάρ Κοι | pie Fold                 |             | Nál            | nled Náze                | v                     |                        |             |          |                             |
|                              |               |            |                          |             |                |                          |                       |                        |             |          |                             |

Pokud máte projekt rozdělený do adresářů podle členění jednotlivých map a desek, zazipujte jej včetně adresářové struktury a nahrajte tímto tlačítkem

| Ber                                 | 1e               |           |                          |             |                | Objednávky               | Firmy            | Zaměsl       | nanci              | Nastavení ú | čtu C   | )dhlásit se                 |
|-------------------------------------|------------------|-----------|--------------------------|-------------|----------------|--------------------------|------------------|--------------|--------------------|-------------|---------|-----------------------------|
| Objednávka byla ús                  | pěšně v          | ytvořena. |                          |             |                |                          |                  |              |                    |             |         | ×                           |
| Objedná                             | vka              |           |                          |             |                |                          |                  |              |                    |             |         |                             |
| Status                              | Id               | Org.      | Firma                    | Zaměstnanec | Tel.           | Datum a čas<br>vytvoření | Datum<br>doruče  | a čas<br>ní  | Způsob<br>doručení | Odeslání    | Projekt | ldentifikátor<br>objednávky |
| Nepotvrzena 🔻                       | 14061            | BENEFIT   | _Benefit Print<br>s.r.o. | Vit         | 731 009<br>003 | 20. 11. 2017<br>13:51    | 21. 11.<br>13:45 | 2017         | Osobní<br>odběr    | Standard    | Zkušebn | í X01                       |
| Poznámka:<br>Toto je zkušební objed | Inávka.          |           |                          |             |                |                          |                  |              |                    |             |         |                             |
| Posílám archív (ZIP, I              | RAR, 7Z          | )         |                          |             |                | Posílám                  | jednotlivé se    | oubory       |                    |             |         |                             |
| Vybrat soubor Sout                  | or nevyt         | orán      |                          |             |                | Zvolit s                 | oubory Sout      | oor nevybrár | 1                  |             |         |                             |
| Stav nahrávání archi                | vu               |           |                          |             |                | Stav nal                 | hrávání soub     | orů          |                    |             |         |                             |
| Netis<br>Číslo autor                | knout<br>naticky | Тур Кор   | oie Fold                 |             | Nál            | hled Náz                 | ev               |              |                    |             |         |                             |
|                                     |                  | 10101     |                          |             |                |                          |                  |              |                    |             |         |                             |

Pokud potřebujete vytisknout jen několik souborů, vyberte je tímto tlačítkem.

### Zadání tiskové úlohy

| • → • ↑ 📙 • Ter      | ito počítač → _Zakazk | $y$ (\\NAS1) (Z:) $\rightarrow \_E$ | Benefit Print → TISK |                 | v 0             | Prohledat: TISK  |            | Q      | ojekt  | objednávk |
|----------------------|-----------------------|-------------------------------------|----------------------|-----------------|-----------------|------------------|------------|--------|--------|-----------|
| Jspořádat 👻 Nová slo | žka                   |                                     |                      |                 |                 |                  |            | 0      | ušební | X01       |
| 📰 Obrázky 🔷 ^        |                       |                                     |                      |                 |                 |                  |            |        |        |           |
| Plocha               | ment of and           | and the second second               | 77                   | ALC: MELENAL    |                 | Barren al        |            |        |        |           |
| 🖊 Stažené soubory    | Arris .               |                                     |                      | Recently Bir A  | -               | SOUND            |            |        |        |           |
| 📑 Videa              |                       | STATE AND ADDRESS OF                |                      |                 | الطريبي محمدي   |                  |            |        |        |           |
| 늘 Acer (C:)          | 1323-tb-101p_         | 1323-tb-102p_                       | 1323-tb-103p_        | 1323-tb-301e    | 1323-tb-302e    | 1323-tb-303e     | 1323-tb-30 | 4e     |        |           |
| 🔣 Jednotka BD-RO     | dorys_kolektory-      | dorys_1-pp_1s                       | dorys_1-pp_2s        | z_4-7_5-10_8-8- | z_2-2_9-9-pdf.p | z_11-11_3-3-pdf. | z_12-12_13 | 8-13-p |        |           |
| 👳 Instakace (\\NAS   | put.put               | t-put.put                           | t-pai.pai            | purpu           | u               | pui              | urpu       |        |        |           |
| 🛬 byznysvr (\\sql.b  | It must see at        |                                     |                      |                 |                 |                  |            |        |        |           |
| 🛖 klienti (\\sql.bbc |                       |                                     |                      |                 |                 |                  |            |        |        |           |
|                      | Data Academica        |                                     |                      |                 |                 |                  |            |        |        |           |
| 🛫 skeny (\\NAS1) (   | 1323.tlz.101 . p      |                                     |                      |                 |                 |                  |            |        |        |           |
| nomes (\\NAS-E       | dorys_1pp1            |                                     |                      |                 |                 |                  |            |        |        |           |
| 👷 video (\\DISKST/   | st-pdf.pdf            |                                     |                      |                 |                 |                  |            |        |        |           |
| 🗙 home (\\DISKST,    |                       |                                     |                      |                 |                 |                  |            |        |        |           |
| 🛫 _Zakazky (\\NAS 🗸  |                       |                                     |                      |                 |                 |                  |            |        |        |           |
| Název                | souboru:              |                                     |                      |                 |                 | Všechny soubor   | у          | ~      |        |           |
|                      |                       |                                     |                      |                 |                 | Otevřít          | Znušit     |        |        |           |
|                      |                       |                                     |                      |                 |                 | Internet         | Liusie     |        |        |           |

V případě zadávání jednotlivých souborů Vám klávesy Ctrl a Shift usnadní násobný výběr. Pokud nahráváte ZIP, lze vybrat jen jeden soubor.

| Status                           | Id                    | Org.         | Firma                    | Zaměstnanec | Tel.           | Datum a čas<br>vytvoření | Datum a čas<br>doručení | Způsob<br>doručení | Odes <mark>l</mark> ání | Projekt  | Identifikátor<br>objednávky |
|----------------------------------|-----------------------|--------------|--------------------------|-------------|----------------|--------------------------|-------------------------|--------------------|-------------------------|----------|-----------------------------|
| Nepotvrzena                      | 14061                 | BENEFIT      | _Benefit Print<br>s.r.o. | Vít         | 731 009<br>003 | 20. 11. 2017<br>13:51    | 21, 11, 2017<br>13:45   | Osobní<br>odběr    | Standard                | Zkušební | X01                         |
| Poznámka u záka                  | zníka                 |              |                          |             |                |                          |                         |                    |                         |          |                             |
| néjaka poznámka                  |                       |              |                          |             |                |                          |                         |                    |                         |          |                             |
| Poznámka:<br>Toto je zkušební ob | jednávka.             |              |                          |             |                |                          |                         |                    |                         |          |                             |
| Soubory                          |                       |              |                          |             |                |                          |                         |                    |                         |          |                             |
| Stáhnout všechn                  | y soubory             |              |                          |             |                |                          |                         |                    |                         |          |                             |
| Stáhnout všechn                  | y soubory             | s adresářovo | u strukturou             |             |                |                          |                         |                    |                         |          |                             |
| Posílám archív (Z                | P, RAR, 7             | Z)           |                          |             |                | Posílám jeo              | dnotlivé soubory        |                    |                         |          |                             |
| Vybrat soubor S                  | oubor nev             | ybrán        |                          |             |                | Zvolit sout              | Soubor nevyb            | rán                |                         |          |                             |
| Stav nahrávání ar                | chivu                 |              |                          |             |                | Stav nahrá               | vání souborů            |                    |                         |          |                             |
|                                  |                       |              |                          |             |                | 23%                      |                         |                    |                         |          |                             |
| Ne<br>Číslo au                   | tisknout<br>tomaticky | у Тур Кор    | pie Fold                 |             | Náh            | led Název                |                         |                    |                         |          |                             |
| Na                               | stavení<br>uborů      | 1            | 21                       | 0mm         | T              |                          |                         |                    |                         |          |                             |

Rychlost nahrávání závisí na rychlosti internetového připojení a na velikosti souborů. Průběh je vidět na ukazateli.

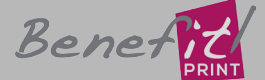

### Zadání tiskové úlohy

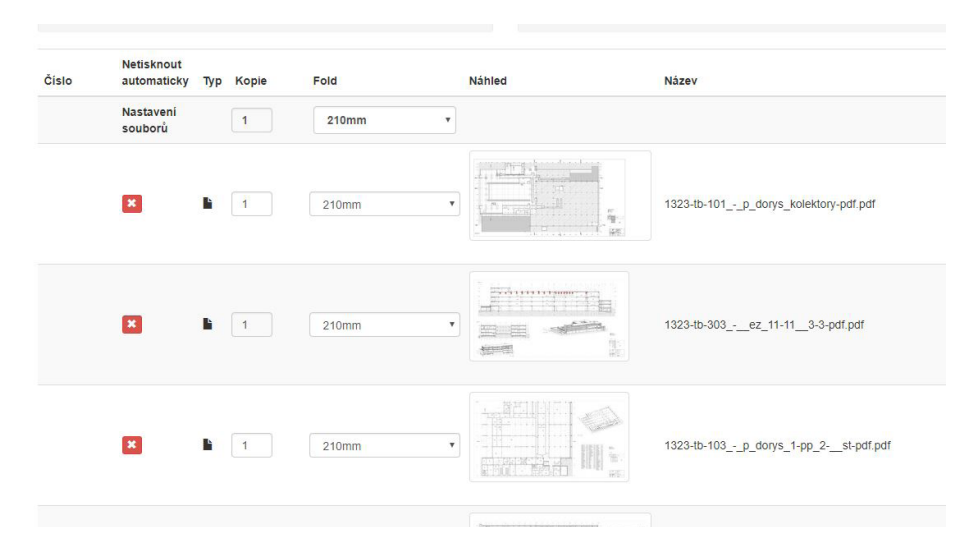

Po nahrání souborů se nastavují pouze dva parametry. Počet výtisků a informace zda skládat výkresy. Ostatní parametry zjistíme z tiskových dat.

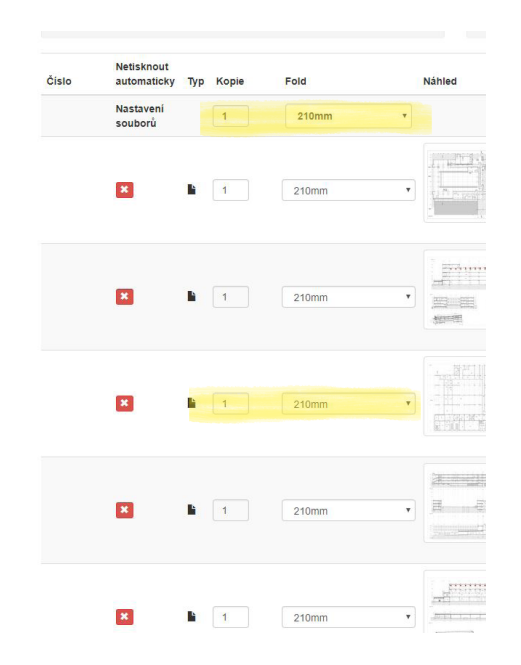

Pokud chcete nastavit stejné parametry pro celou úlohu, zadejte je v záhlaví. Změny se propíší do všech nahraných souborů. Pokud u některých souborů potřebujete zadat jiné parametry, změňte je v příslušném řádku. V případě, že potřebujete vytisknout například 20 souborů 2x a 30 souborů 5x, vytvořte složku 2x a 5x, naplňte soubory, zazipujte a následně odešlete tlačítkem odeslat ZIP. Soubory se seřadí podle požadovaného počtu výtisků.

### Zadání tiskové úlohy

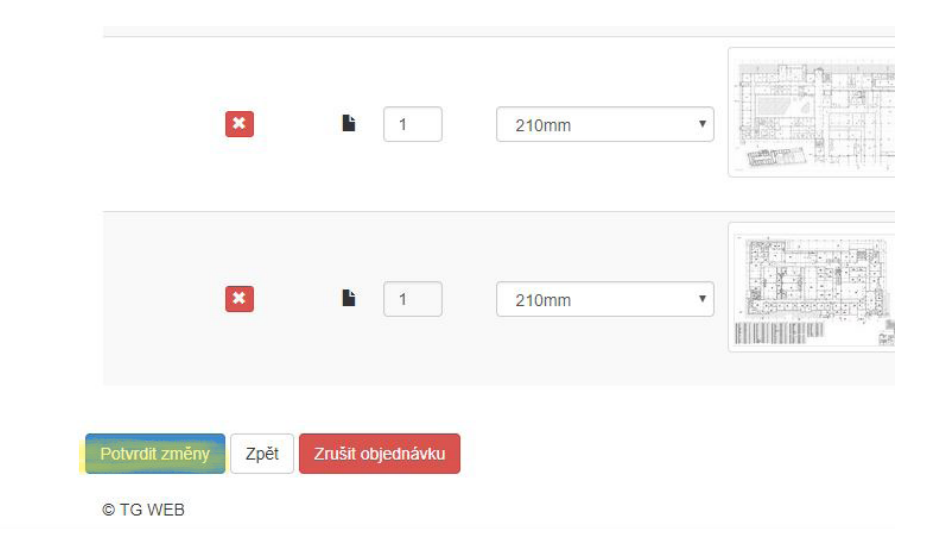

Pokud máte všechny parametry nastavené, odešlete objednávku tlačítkem potvrdit změny. Volba Zpět Vás vrátí na první stranu objednávky.

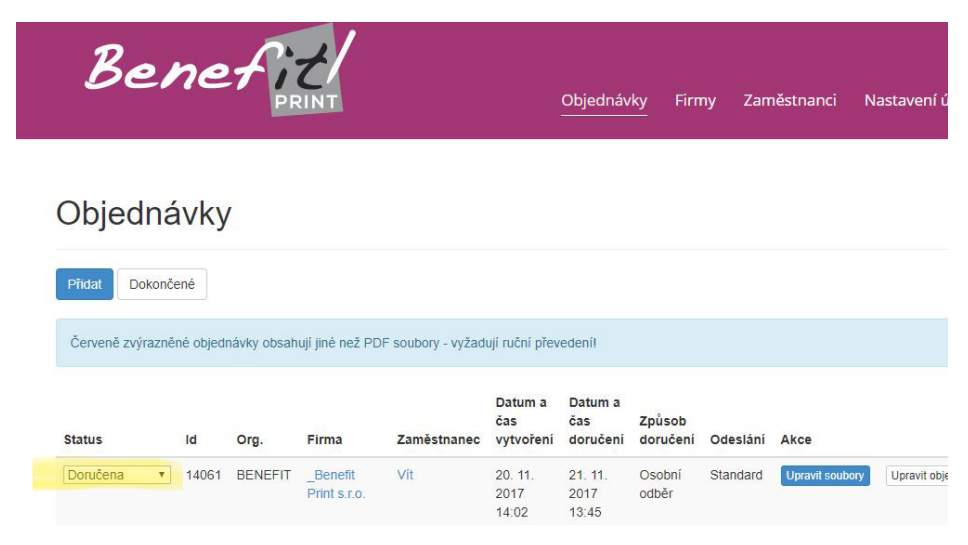

Po dokončení objednávky se objednávka zobrazí v seznamu objednávek se statusem Doručena - tedy úspěšně uložena ke zpracování.

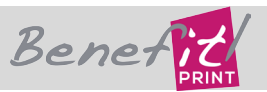

# Sledování postupu prací na zakázce

| PRINT                                   | Objednávky | Firmy | Zaměstnanci | Nastavení účtu | Odhlásit se |
|-----------------------------------------|------------|-------|-------------|----------------|-------------|
| Upravit účet                            |            |       |             |                |             |
| E-mail                                  |            |       |             |                |             |
| vit.hudec@b-print.cz                    |            |       |             |                |             |
| leslo                                   |            |       |             |                |             |
| Ayplňte pouze pokud chcete heslo změnit |            |       |             |                |             |
| Heslo pro kontrolu                      |            |       |             |                |             |
| Nastavení notifikací                    |            |       |             |                |             |
| <sup>2</sup> o přijetí objednávky       |            |       |             |                |             |
| Po rozpracování objednávky              | -          |       |             |                |             |
| Po dokončení ob <mark>j</mark> ednávky  | -          |       |             |                |             |
| * Aktuální heslo                        | 1          |       |             |                |             |

V nastavení účtu si každý uživatel může nastavit úroveň informací o zakázce. Notifikace obdržíte emailem.

ld

| Status |  |
|--------|--|
|        |  |

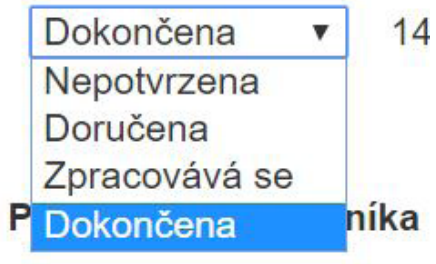

nějaká poznámka

Stav objednávky je možné sledovat na hlavní obrazovce, také přes prohlížeč mobilního telefonu. Možné stavy objednávky jsou:

- Nepotvrzena objednávku v tiskárně nevidíme, čeká na odeslání
- Doručena objednávka se úspěšně uložila do systému
- Zpracovává se operátoři začali tisknout a kompletovat
- Dokončena připravena k odeslání dopravní službou, nebo k osobnímu vyzvednutí

# Po ukončení zakázky

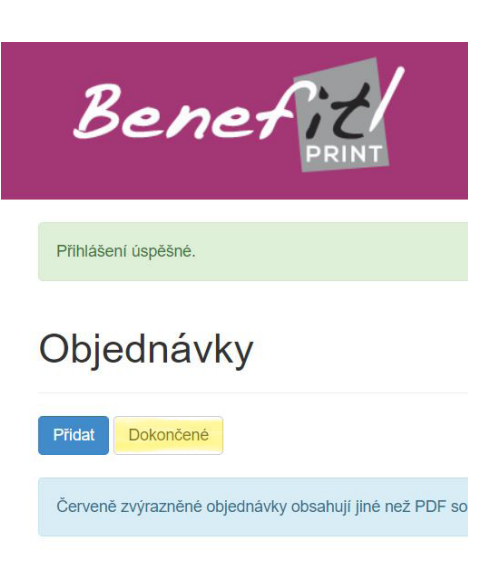

Status

Jakmile je zakázka připravena k vyzvednutí, je přesunuta do seznamu dokončené. Odtud je možné ji po dobu cca 2 týdnů znovu objednat, nebo v případě potřeby stáhnout tisková data (například na jednání mimo firmu). Pokud data již z kapacitních důvodů v systému nejsou, je možné je na vyžádání dohledat v našem interním archivu.

| Netisknout<br>automaticky | Тур      | Kopie | Fold  | Náhled   | Název                           |        |
|---------------------------|----------|-------|-------|----------|---------------------------------|--------|
| Nastavení<br>souborů      |          | 1     | 210mm | ¥        |                                 |        |
| ×                         | <b>B</b> | 4     | 210mm | <b>v</b> | 1323-tb-101p_dorys_kolektory-pd | if.pdf |
| ×                         | Ŀ        | 8     | 210mm | <b>v</b> | 1323-tb-303ez_11-113-3-pdf.p    | odf    |
| ×                         | 6        | 4     | 210mm | v        | 1323-tb-302ez_2-29-9-pdf.pdf    | f      |

Z

Data jsou přístupná vždy, když jsou vidět náhledy. V této chvíli jde objednávku zopakovat a objednat dotisk, nebo data stáhnout.

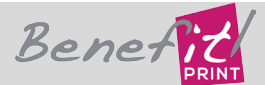

#### Administrace systému

První uživatel, který se za společnost registruje je administrátor. Kromě zadávání zakázek má navíc tyto možnosti:

- Při prvním přihlášení odsouhlasí obchodní podmínky.
- Má možnost přidávat a odebírat uživatele za svou společnost
- Těmto uživatelům může přidat / odebrat administrátorské pověření

• Může omezit uživatele v tom smyslu, že tento vidí pouze zakázky, které do systému uložil on. Pokud se jedná například o dočasného pracovníka, nebo profesanta, který jménem společnosti zadává zakázky a není vhodné, aby tento pracovník viděl další zakázky, které společnost odesílá k tisku.

### Oprava zaměstnance

| Be                                     | enef                               |                           | Objedna                            | ávky Firmy Za<br>—             | aměstnanci Nastave          | ní účtu Odhlásit se                  |
|----------------------------------------|------------------------------------|---------------------------|------------------------------------|--------------------------------|-----------------------------|--------------------------------------|
| Zaměstnane                             | c byl úspěšně upraven.             |                           |                                    |                                |                             |                                      |
|                                        |                                    |                           |                                    |                                |                             |                                      |
| 7amě                                   | etnanci                            |                           |                                    |                                |                             |                                      |
| Zamě                                   | stnanci                            |                           |                                    |                                |                             |                                      |
| Zamě                                   | stnanci                            |                           |                                    |                                |                             | Přidat                               |
| Filtr bi-prir<br>Organizace            | stnanci<br>t                       | E-mail                    | Telefon                            | Firma                          | Administrátor firmy?        | Přidat<br>? Akce                     |
| Filtr bi-prir<br>Organizace<br>BENEFIT | t<br>Jméno<br>Tiskař Benefit Print | E-mail<br>tisk@b-print.cz | <b>Telefon</b><br>+420 727 944 688 | Firma<br>_Benefit Print s.r.o. | Administrátor firmy?<br>Ano | Přiklat<br>? Akce<br>Smazati Upravit |

#### Do dialogu oprava zaměstnance vstoupíte tlačítkem Upravit.

| Vit  Přijmeni Hudec Titul za  E-mail vit.hudec@seznam.cz Telefon +420 731 009 003 Uživatel vidi pouze své objednávky           | * Jméno                      |         |  |
|----------------------------------------------------------------------------------------------------|------------------------------|---------|--|
| <pre>* Prijmeni Hudec Titul za  * E-mail vit.hudec@seznam.cz Telefon +420 731 009 003 Uživatel vidi pouze své objednávky</pre> | Vít                          |         |  |
| Hudec Titul za                                                                                                    | * Příjmení                   |         |  |
| Titul za<br>E-mail vit.hudec@seznam.cz Telefon +420 731 009 003 Uživatel vidi pouze své objednávky                             | Hudec                        |         |  |
| E-mail vit.hudec@seznam.cz Telefon +420 731 009 003 Uživatel vidi pouze své objednávky                                         | Titul za                     |         |  |
| E-mail vit.hudec@seznam.cz Telefon +420 731 009 003 Uživatel vidi pouze své objednávky                                         |                              |         |  |
| vit.hudec@seznam.cz<br>Telefon<br>+420 731 009 003<br>Uživatel vidí pouze své objednávky                                       | * E-mail                     |         |  |
| Telefon<br>+420 731 009 003<br>Užívatel vidí pouze své objednávky                                                              | vit.hudec@seznam.cz          |         |  |
| +420 731 009 003<br>Uživatel vidi pouze své objednávky                                                                         | Telefon                      |         |  |
| Uživatel vidi pouze své objednávky                                                                                             | +420 731 009 003             |         |  |
| Unravit zaměstnance Zrušit                                                                                                    | Uživatel vidí pouze své obje | adnávky |  |
| Lloravit zaměstnance Zrušit                                                                                                    |                              |         |  |
| Optimization and Engine                                                                                                    | Upravit zaměstnance Z        | 'rušit  |  |
|                                                                                                    | © TG WEB                     |         |  |

Na konci naleznete možnost omezit zaměstnanci přístup k zakázkám společnosti. V tom případě vidí jen ty, které sám poslal.

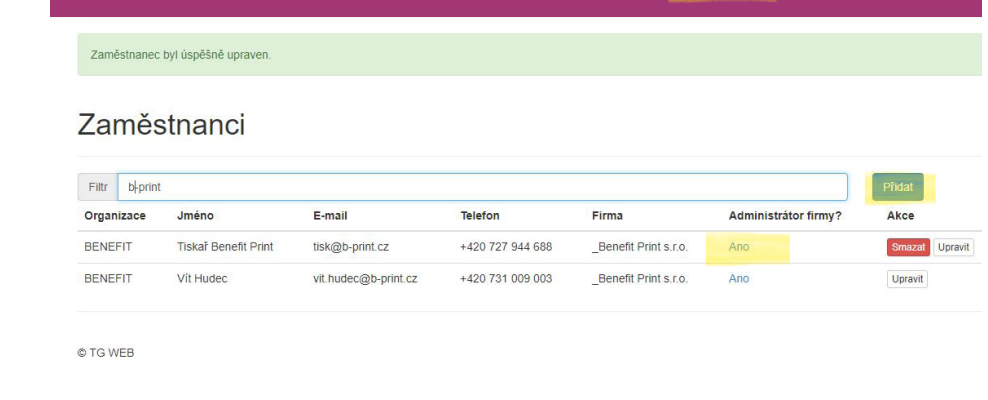

Firm

Nastavení účtu

Odhlásit s

V nabídce zaměstnanci je možné přidat nebo smazat uživatele, přidělit administrátorské oprávnění nebo jej upravit.

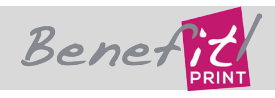

Bener

### Násobná registrace uživatele

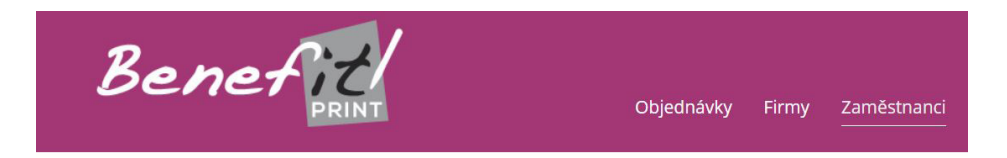

#### Zaměstnanci

| Filtr  | Hudec@ | @sez  |                     |             |                                |              |
|--------|--------|-------|---------------------|-------------|--------------------------------|--------------|
| Organi | izace  | Jméno | E-mail              | Telefon     | Firma                          | Administráto |
| BENEF  | TI     | Vít   | vit.hudec@seznam.cz | 731 009 003 | _Alfa Nakladatelství, s. r. o. | Ne           |
| BENEF  | TIT    | Vít   | vit.hudec@seznam.cz | 731 009 003 | _Benefit Print s.r.o.          | Ne           |

Každý uživatel může být zaměstnancem v několika společnostech. V takovém případě může zadávat úlohy za všechny tyto společnosti.

#### Vytvořit

| * Datum vyzvednutí                                                                                           | <u>*</u> Čas vyzvednutí     |  |
|----------------------------------------------------------------------------------------------------|-----------------------------|--|
| 28.11.2017                                                                                                   |                             |  |
| Firma                                                                                                    |                             |  |
|                                                                                                    |                             |  |
|                                                                                                    |                             |  |
|                                                                                                    |                             |  |
| _Alfa Nakladatelství, s. r. o.<br>_Benefit Print s.r.o.                                                      |                             |  |
| _Alfa Nakladatelství, s. r. o.<br>_Benefit Print s.r.o.<br><b>* Způsob doručení</b>                          | Odeslání                    |  |
| _Alfa Nakladatelství, s. r. o.<br>_Benefit Print s.r.o.<br><b>* Způsob doručení</b><br>Osobní odběr <b>v</b> | <b>Odeslání</b><br>Standard |  |

Uživatel zvolí společnost, jménem které zadává objednávku. Další postup je stejný jako u standardních objednávek.

# Násobná registrace uživatele

Kombinaci násobné registrace společně s možností omezit okruh viděných objednávek je možné použít pro externí spolupracovníky, kteří díky tomu mohou objednávat za hlavní projekční společnost a zároveň mohou objednat tisky pro vlastní potřebu. Výhody pro hlavní projekční společnost jsou:

- má přehled o tom zda byla objednávka učiněna,
- lze stáhnout tiskové soubory
- mají přehled o postupu prací na objednávce
- při vyúčtování mohou odečíst DPH z tisku i když profesant není plátcem DPH.

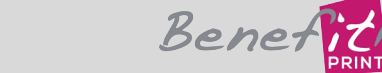